## FACT SHEET My Family Lounge – How to Book/Cancel/Absent

There are two types of bookings:

- Permanent For ASC & BSC these are the regular days you require
- Casual For ASC/BSC/VC these are one off days you require

## NB: All Vacation Care bookings are 'Casual'

## TO ADD OR CHANGE PERMANENT REGULAR BOOKINGS

To <u>make or change</u> permanent bookings this must be done through the 'My Family Lounge' portal which can be accessed on our homepage: <u>www.jindaleesacp.com.au</u>

- Complete the requested permanent bookings using the '<u>Recurring Bookings</u> <u>Request Tab'</u>. This will open a new page you will complete.
- Once we have received your booking, we make you an offer via email which you then accept.

| OFFER                                                                                                    |                                                                                                    |                                                               |              |                                               |                                                 |                                 |                            |                                         |           |        |               |                          |                    |
|----------------------------------------------------------------------------------------------------|----------------------------------------------------------------------------------------------------|---------------------------------------------------------------|--------------|-----------------------------------------------|-------------------------------------------------|---------------------------------|----------------------------|-----------------------------------------|-----------|--------|---------------|--------------------------|--------------------|
| egend                                                                                                    |                                                                                                    |                                                               |              |                                               |                                                 |                                 |                            |                                         |           |        |               |                          |                    |
| Offered                                                                                                    | Not Offer                                                                                                    | ed Cl                                                         | hange to Exi | sting Book                                    | ing                                             |                                 |                            |                                         |           |        |               |                          |                    |
| CHILD NAME                                                                                                    | START<br>REQ'D STA                                                                                                    | DATE<br>RT DATE                                               | STATUS       | CARE                                          | (                                               | CENTRE                          | NAME                       | D                                       | DAYS N    | ит w т | FSS           | OFFER<br>ACCEPT          | EXPIRY<br>ED DATE  |
| lest<br>Child                                                                                                    | 08-10<br>S:08-1                                                                                                    |                                                               | Accepted     | ASC                                           | Jindalee S                                      | ichool Ag                       | e Care Pro                 | gram                                    | 1 6       | 000    | 888           | 06-1<br>05-1             | 0-15<br>0-15       |
|                                                                                                    |                                                                                                    |                                                               |              |                                               |                                                 |                                 |                            |                                         |           |        |               |                          |                    |
|                                                                                                    |                                                                                                    |                                                               |              |                                               |                                                 |                                 |                            |                                         |           |        |               |                          |                    |
|                                                                                                    |                                                                                                    | KING DE                                                       | OUTOT        | •                                             |                                                 |                                 |                            |                                         |           |        |               |                          |                    |
| RECURR                                                                                                    | RING BOO                                                                                                    | KING RE                                                       | QUEST        | S                                             |                                                 |                                 |                            |                                         |           |        |               |                          | C                  |
| RECURR                                                                                                    | RING BOO                                                                                                    | KING RE                                                       | QUEST        | S                                             |                                                 |                                 |                            |                                         |           |        |               |                          | C                  |
| egend                                                                                                    | ted RNot R                                                                                                    |                                                               | Not Reque    | S<br>sted But FI                              | exible                                          | Chang                           | e to Existi                | ng Bookir                               | ng        |        |               |                          | G                  |
| egend                                                                                                    | RING BOO                                                                                                    |                                                               | Not Reque    | S<br>sted But FI                              | exible                                          | Chang                           | e to Existi                | ng Bookir                               | ng        |        |               |                          | G                  |
| egend<br>egend<br>Request<br>CHILD<br>NAME                                                                       | ING BOO                                                                                                    | APPLICATION<br>DATE<br>LAST UPDA                              | Not Reque    | S<br>sted But Fi<br>BLING<br>RETYPE           | SERVICE                                         | Chang<br>DAYS<br>LESS           | e to Existi<br>M T         | ng Bookii<br>W 1                        | ng<br>T F | S S    | FLEX          | EDIT DI                  | elete              |
| egend<br>egend<br>Request<br>CHILD<br>NAME<br>Test Child                                                         | sted ONOT R<br>START<br>DATE<br>12-10-15                                                                                                    | APPLICATI<br>DATE<br>LAST UPD/<br>A. 05-10-20<br>U.           | Not Reque    | S<br>sted But Fi<br>BLING<br>RETYPE           | exible<br>SERVICE<br>Jindalee                   | Chang<br>DAYS<br>LESS<br>2<br>✓ | e to Existi<br>M T         | ng Bookin<br>W 1                        | ng<br>T F | s s    | FLEX<br>NOTES | EDIT DI<br>Edit 🛔        |                    |
| egend<br>egend<br>CHILD<br>NAME<br>Test Child                                                                    | START<br>DATE<br>12-10-15                                                                                                    | APPLICATI<br>DATE<br>LAST UPD/<br>A. 05-10-20<br>U.           | Not Reque    | S<br>sted But FI<br>BLING<br>RETYPE<br>C      | exible<br>SERVICE<br>Jindalee                   | Chang<br>DAYS<br>LESS<br>2<br>✓ | e to Existii<br>M T        | ng Bookin<br>W 1                        | ng<br>T F | S S    | FLEX<br>NOTES | EDIT DI                  | ELETE              |
| egend<br>CHILD<br>NAME<br>Test Child<br>EXISTING                                                                 | sted Not R<br>START<br>DATE<br>12-10-15                                                                                                    | APPLICATI<br>DATE<br>LAST UPD/<br>A. 05-10-20<br>U.           | Not Reque    | S<br>sted But Fi<br>3LING<br>RETYPE<br>C      | exible<br>SERVICE<br>Jindalee                   | Chang<br>DAYS<br>LESS<br>2<br>✓ | M T                        | ng Booki<br>W 1                         | ng<br>T F | S S    | FLEX<br>NOTES | EDIT DI<br>Edit <b>3</b> | ELETE              |
| egend CHILD NAME Test Child EXISTINC four existing b SERVICE                                                     | sted SNAT BOO                                                                                                    | APPLICATI<br>DATE<br>LAST UPD/<br>A 05-10-20<br>U.<br>RING BC | Not Reque    | S<br>sted But FI<br>BLING<br>RETYPE<br>C      | exible<br>SERVICE<br>Jindalee                   | Chang<br>DAYS<br>LESS<br>2<br>✓ | M T                        | ng Booki<br>W 1                         | ng<br>T F | S S    | FLEX<br>NOTES | EDIT DI<br>Edit 🛊        | ELETE              |
| egend<br>egend<br>egend<br>CHILD<br>NAME<br>Test Child<br>EXISTING<br>four existing b<br>SERVICE<br>Jindalee Sch | Ated Contraction of the second second | equested  APPLICATP DATE LAST UPD/ A 05-10-20 U.  RING BC     | Not Reque    | S<br>sted But FI<br>BLING<br>RETYPE<br>C<br>S | exible<br>SERVICE<br>Jindalee<br>CARE TY<br>ASC | Chang<br>DAYS<br>LESS<br>2<br>✓ | e to Existii<br>M T<br>• • | Ng Bookin<br>W 1<br>O CHILLE<br>Trest C | ng<br>T F | S S    | FLEX<br>NOTES | EDIT DI<br>Edit 1        | ELETE<br>EDIT_Edit |

## TO MAKE A CASUAL BOOKING

If you require a one-off ASC or BSC as additional days, or you require VC you book in casually through My Family Lounge using either:

- Website <u>www.jindaleesacp.com.au</u>
- The My Family Lounge App which you can download to a mobile device.

### From the Website Portal

Log in using the Family Lounge Portal at <u>www.jindaleesacp.com.au</u> and under the casual bookings section click the

| CASUAL BOOKING                   | S                                   |                                    |  |
|----------------------------------|-------------------------------------|------------------------------------|--|
| Non repeating, instant booking i | available for the enrolled children |                                    |  |
| Child                            | Service                             | Total casual bookings next 30 days |  |
|                                  | lindalee School Age Care Program    | 3                                  |  |

#### From the APP (My Family Lounge) Casual Booking Select your Child Select the Roll Select the Day Create the Booking ●●○○ Optus 🖘 8:27 pm s 42 PM My Family Lounge ASC - Preps MGN TUL WLD THU FHI SAT 30 31 1 2 3 4 particular week please let the Co-ordinator know so this can be changed without extra charge. ASC - Yr 1 In-dalve School Age Care Program 8 9 10 11 BEFORE SCHOOL CARE ASC - Yr 2 Indelee School Age Care Program Mark as absent - you will not be charge for absences FAMILY 16 17 18 ASC - Yr 3 ACATION CARE ASC - Yr 4 Ape Care Propran 19 20 21 22 23 24 25 ASC - Yr 5-6 s Notice is Required – you can within the app if more than 48 (therwise mark as abread 27 28 29 30 1 BSC - Prep Age Care Program BSC - Yr 1 Privid Age Care Program BSC - Yr 2 I'edelae School Age Care Program Ê 123 -----BSC - Yr 3

For both the App and the Desktop Version you must:

1. Select the 'room' your child is enrolled in – <u>based on their Grade and Service Type (eg</u> BSC, ASC and VC)

the app if more that

Back to Calenda

BEFORE SCHOOL CARE

ATION CARE

lark as absent – you will not be

2. Select the date and book in casually.

# <u>CANCELLATIONS/ABSENCES</u>: Do same steps for making a booking except mark absent or cancel booking.

## Casual Bookings Only(ASC/BSC/VC) -

- <u>Casual Bookings</u> you cannot cancel with less than 48 hours notice, Mark ABSENT
- To cancel a booking with <u>more than</u> 48 hours' notice simply click on the date and press cancel **(APP or WEB PORTAL)**

Permanent Bookings (ASC/BSC) – can only mark absent in the APP, you cannot mark absent on the Web Portal.

- Please press 'absent' if they will be away from care (APP ONLY)
- For <u>ASC</u> if you provide more than 7 days notice you will not be charged
- For <u>BSC</u> you are not charged for absences at all

## Swapping Permanent day for a one off casual booking.

If you are swapping days for a 'normally' booked permanent day for another day in the week please let the SACP staff know so this can be adjusted otherwise you will still be charged for your regular day.

If you know more than 7 days in advance, mark the day they will not be attending as absent and book your child in casually on the other day.

## MORE INFORMATION ON HOW TO USE MY FAMILY LOUNGE

Checkout the video on <a href="http://www.myfamilylounge.com.au/My-Family-Lounge/home">http://www.myfamilylounge.com.au/My-Family-Lounge/home</a>